To apply for the General Education Paraprofessional Certificate, you must first register for North Dakota Online Services to access the ND Teach portal. If you have already signed up for North Dakota Online Services, login information can be entered using the boxes on the left side of the screen.

| North Dakota nd.gov Official Portal for<br>North Dakota State Government                                                                                                    |                                                                                                    | North          | Dahate        |
|----------------------------------------------------------------------------------------------------|----------------------------------------------------------------------------------------------------|----------------|---------------|
| Education First, Education That Lasts<br>Teachers, Educators, and Administrators Central Hub                                                                                                    |                                                                                                    | Wednesday, J   | luly 17, 2024 |
| ND Education Login                                                                                                    |                                                                                                    | <b>∄</b> Print | 🕜 Help        |
| North Dakota         Already Registered - Not sure?         North Dakota Login:         Password:         Log In         Foreot Login         Foreot Login         Foreot Login         Foreot Login         Foreot Login         Foreot Login         Foreot Login         For assistance with this North Dakota Login, contact the Service Desk. | New to North Dakota Online Services?<br>** Register Now!<br>Benefits of North Dakota Login<br>• One North Dakota Login and password to access multiple <u>ND Online Services</u><br>• Register once for secure access to State services<br>Need help? Read through the <u>FAQ</u> . |                |               |

#### May 9, 2024 NDTeach Website Address Change

The NDTeach website address (URL) has changed. Update any links you've saved to favorites with this URL https://apps.nd.gov/dpi/ndteach/login.aspx.

| North Dakota                    | nd.gov Official Portal for<br>North Dakota State Gove               |
|---------------------------------|---------------------------------------------------------------------|
|                                 | ducation First, Education 7<br>achers, Educators, and Administrator |
| Educator                        |                                                                     |
| » Announcements<br>» My Summary |                                                                     |
| My Applications                 | View all                                                            |
| » Begin New Application         |                                                                     |
|                                 |                                                                     |
|                                 |                                                                     |
|                                 |                                                                     |
|                                 |                                                                     |
|                                 |                                                                     |

Once successfully logged in, on the next screen, select the Begin New Application button.

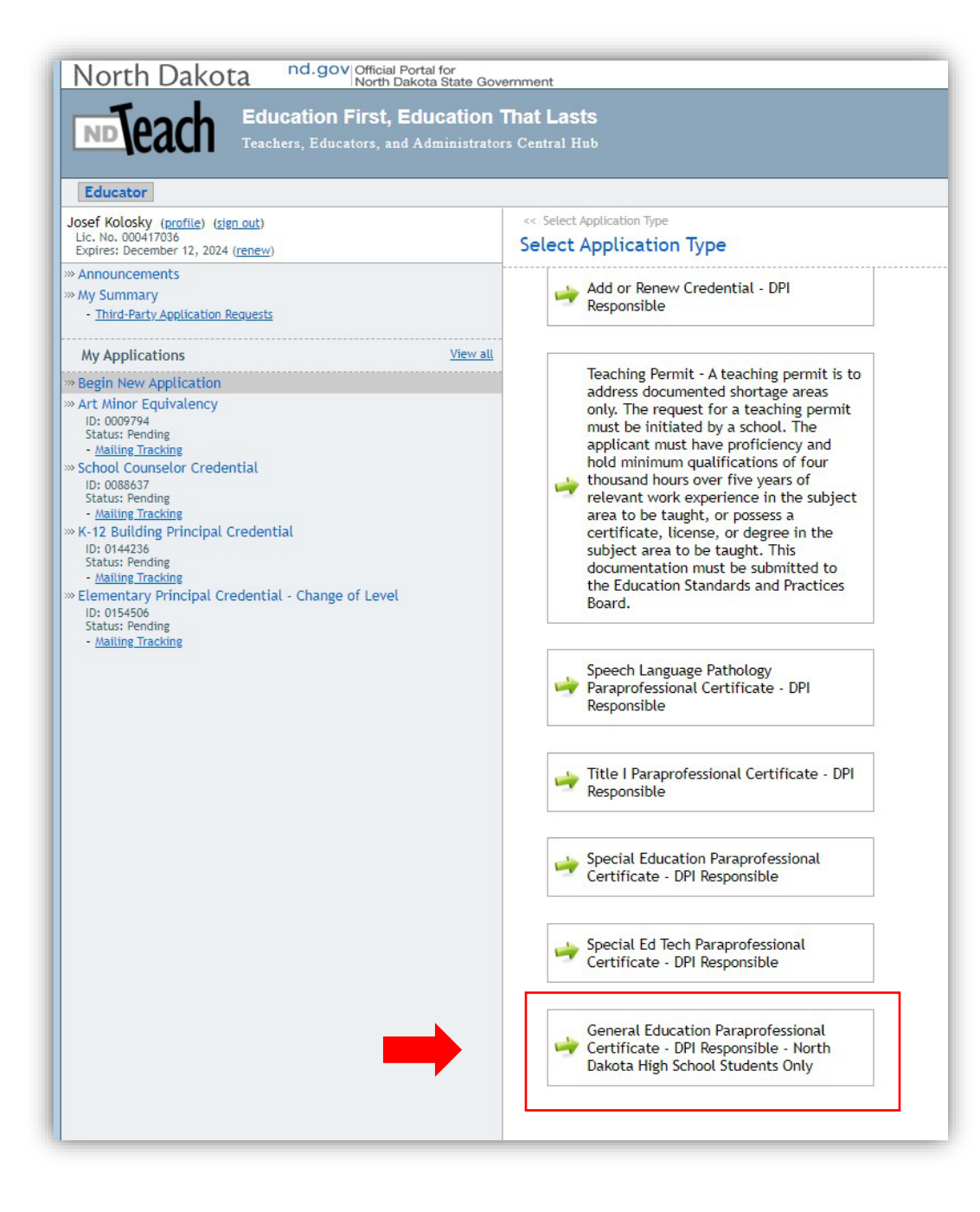

Select the last option: General Education Paraprofessional Certificate – DPI Responsible – North Dakota High School Students Only

| North Dakota nd.gov Official Portal for<br>North Dakota State Government                                                   |                                                                                                    |  |
|----------------------------------------------------------------------------------------------------|----------------------------------------------------------------------------------------------------|--|
| Education First, Education T<br>Teachers, Educators, and Administrator                                                     | That Lasts<br>s Central Hub                                                                                                    |  |
|                                                                                                    | << Create Application                                                                                                    |  |
| » Announcements <ul> <li>» My Summary</li> <li>Third-Party Application Requests</li> </ul> My Applications <u>View all</u> | You have selected to create the following application:<br>General Education Paraprofessional Certificate Click the Create Application button to begin the application process.<br>Create Application<br>Create Application<br>Create Application<br>Select the Create Application button to launch the Wizard. |  |
|                                                                                                    |                                                                                                    |  |

| North Dakota nd.gov Official Portal for<br>North Dakota State Gov<br>Education First, Education<br>Teachers, Educators, and Administrato | vernment<br>That Lasts<br>ors Central Hub                                                                                                    |                                                               |  |  |
|----------------------------------------------------------------------------------------------------|----------------------------------------------------------------------------------------------------|---------------------------------------------------------------|--|--|
|                                                                                                    | General Education Paraprofessional Certificate Application                                                                                                    |                                                               |  |  |
| » Announcements » My Summary • Third-Party Application Requests My Applications View all                                                 | Personal Information<br>Last Name:<br>First Name:<br>Middle Initial:<br>Maiden Name:<br>Address Line 1:<br>Address Line 2:<br>City:<br>State:<br>Zip Code:<br>Email Address:<br>Home Phone: | Fill out all required application information and click Next. |  |  |
|                                                                                                    |                                                                                                    |                                                               |  |  |

| North Dakota nd.gov Official Portal for                                                                                                  | emment                                                           |
|----------------------------------------------------------------------------------------------------|------------------------------------------------------------------|
| North Dakota State Gove                                                                                                    | That Lasts                                                       |
| Education First, Education T                                                                                                    | rs Central Hub                                                   |
| Teachers, Educators, and Administrator                                                                                                   | General Education Paraprofessional Certificate Application       |
| » Announcements » My Summary <ul> <li>Third-Party Application Requests</li> </ul> <li>My Applications <ul> <li>View all</li> </ul> </li> | School Information   School Name:   School City:   School State: |

| North Dakota nd.gov Official Portal for<br>North Dakota State         | Bovernment                                                                                 |                                                                                                    |                                        |
|-----------------------------------------------------------------------|--------------------------------------------------------------------------------------------|----------------------------------------------------------------------------------------------------|----------------------------------------|
| Teachers, Educators, and Administr                                    | ators Central Hub                                                                          |                                                                                                    |                                        |
| Educator                                                              |                                                                                            |                                                                                                    |                                        |
|                                                                       | General Education Paraprofessional Certificate App                                         | lication                                                                                            |                                        |
| » Announcements<br>» My Summary<br>- Third-Party Application Requests | To Do Items                                                                                |                                                                                                    | _                                      |
|                                                                       | The following actions are required. You can upload one or more fil                         | es for each of the items by clicking "Attachments" below.<br>bmitted.                               | Ļ                                      |
|                                                                       | To Do Item                                                                                 | Status                                                                                              |                                        |
|                                                                       | If you don't want to upload your own transcripts, you have the optichecking the box below. | ion to grant permission to DPI to access your high school transc<br>Transcript.<br>Back Save Next 🛶 | cript electronically on your behalf by |

**IMPORTANT**: To determine eligibility for the General Education Paraprofessional Certificate, you must upload a copy of your high school transcripts or report card! Use the Attachments button on the right side of the screen to upload transcripts or report cards. Or click the box that says "I give DPI permission to access my high school transcripts via eTranscript.

Once the required document(s) are uploaded, click Next.

| North Dakota nd.gov Official Portal for<br>North Dakota State Gov                                                                                                    | ernment                                                                                                    |
|----------------------------------------------------------------------------------------------------|----------------------------------------------------------------------------------------------------|
| Education First, Education                                                                                                    | That Lasts<br>'s Central Hub                                                                                                    |
| Josef Kolosky (profile) (sign out)<br>Lic. No. 000417036<br>Expires: December 12, 2024 (renew)                                                                                                    | General Education Paraprofessional Certificate Application                                                                                                    |
| >>> Announcements<br>>>> My Summary<br>- <u>Third-Party Application Requests</u>                                                                                                    |                                                                                                    |
| My Applications       View all         >>> Begin New Application       >>>> Art Minor Equivalency         10: 0009794       Status: Pending         >>> Mailing Tracking       >>>>>>>>>>>>>>>>>>>>>>>>>>>>>> | Signature<br>By clicking the button below to sign the application, the application will proceed to processing.<br>Typed Signature:<br>Date Signed:<br>07/17/2024 WW/DD/YYYY<br>Sign Application |

|                                                                           |                                                                                                    |                                                                                                    |                                            | _     |
|---------------------------------------------------------------------------|----------------------------------------------------------------------------------------------------|----------------------------------------------------------------------------------------------------|--------------------------------------------|-------|
| North Dakota nd.gov Official Portal for<br>North Dakota State Gov         | ernment                                                                                                    |                                                                                                    |                                            |       |
| Education First, Education                                                | <b>That Lasts</b><br>s Central Hub                                                                                                    |                                                                                                    |                                            |       |
| Educator                                                                  |                                                                                                    |                                                                                                    |                                            |       |
|                                                                           | Application Summary                                                                                                    |                                                                                                    |                                            |       |
| »> Announcements     »> My Summary     - Third-Party Application Requests | DOB: 12/12/1978 License Numbe                                                                                                    | r. 000417036 / License Evpiration Date: 12/12/2024                                                                             |                                            |       |
| My Applications View all                                                  | all                                                                                                    |                                                                                                    |                                            |       |
|                                                                           | General Education Paraprofessional Certificate       (Mailing Tracking         General Education Paraprofessional Certificate       Application ID: 0168562         Submitted: 7/17/2024       Status: Submitted         Status: Submitted       Last Waked On: 7/17/2024         Auto Cancel Date: 1/17/2025       To Do Items |                                                                                                    |                                            | ge) 😑 |
|                                                                           |                                                                                                    |                                                                                                    |                                            |       |
|                                                                           | Applicant Responsible:<br>DPI Responsible:                                                                                                    | Incomplete (1)<br>Incomplete (0)                                                                                               | <u>Complete (0)</u><br><u>Complete (0)</u> |       |
|                                                                           | Payment Details                                                                                                    | Congratulations! Your application ha                                                                                           | as been submitted. If you have             |       |
|                                                                           | Balance: \$0.00                                                                                                    | successfully uploaded transcripts to your application, the outstanding to-do item asking for transcripts will be overridden by |                                            |       |
|                                                                           | <u>     View Payment History         </u>                                                                                                    |                                                                                                    |                                            |       |
|                                                                           | Comments                                                                                                    | NDDPI staff during processing.                                                                                                 |                                            |       |
|                                                                           | No comments have been added                                                                                                    | -                                                                                                    |                                            |       |
|                                                                           |                                                                                                    |                                                                                                    |                                            |       |